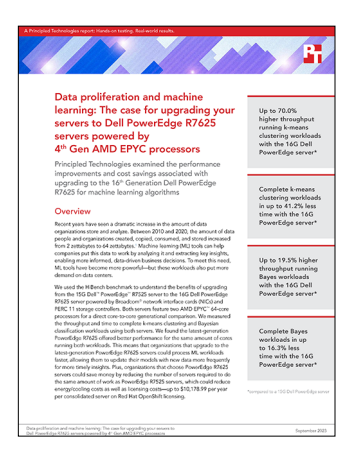

The science behind the report:

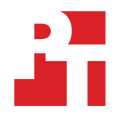

Data proliferation and machine learning: The case for upgrading your servers to Dell PowerEdge R7625 servers powered by 4<sup>th</sup> Gen AMD EPYC processors

This document describes what we tested, how we tested, and what we found. To learn how these facts translate into real-world benefits, read the report Data proliferation and machine learning: The case for upgrading your servers to Dell PowerEdge R7625 servers powered by 4<sup>th</sup> Gen AMD EPYC processors.

We concluded our hands-on testing on July 21, 2023. During testing, we determined the appropriate hardware and software configurations and applied updates as they became available. The results in this report reflect configurations that we finalized on June 23, 2023 or earlier. Unavoidably, these configurations may not represent the latest versions available when this report appears.

# Our results

We used the HiBench benchmark to understand the benefits of upgrading from the 15G Dell<sup>™</sup> PowerEdge<sup>™</sup> R7525 server to the 16G Dell PowerEdge R7625 server powered by 4<sup>th</sup> Gen AMD EPYC<sup>™</sup> processors along with Broadcom<sup>®</sup> network interface cards (NICs) and PERC 11 storage controllers. To learn more about how we have calculated the wins in this report, go to http://facts.pt/calculating-and-highlightingwins. Unless we state otherwise, we have followed the rules and principles we outline in that document.

Table 1: Results of our testing using HiBench version 7.1.1.

|                  | 16G Dell <sup>™</sup> PowerEdge <sup>™</sup> R7625 | 15G Dell PowerEdge R7525 | % Difference |
|------------------|----------------------------------------------------|--------------------------|--------------|
| Bayes            |                                                    |                          |              |
| Throughput (B/s) | 51,364,850                                         | 42,956,387               | 19.5%        |
| Duration (s)     | 25.988                                             | 31.075                   | -16.3%       |
| K-means          |                                                    |                          |              |
| Throughput (B/s) | 1,384,859,005                                      | 814,173,092              | 70.0%        |
| Duration (s)     | 172.470                                            | 293.361                  | -41.2%       |

# **CPU** utilization

# K-means clustering workload

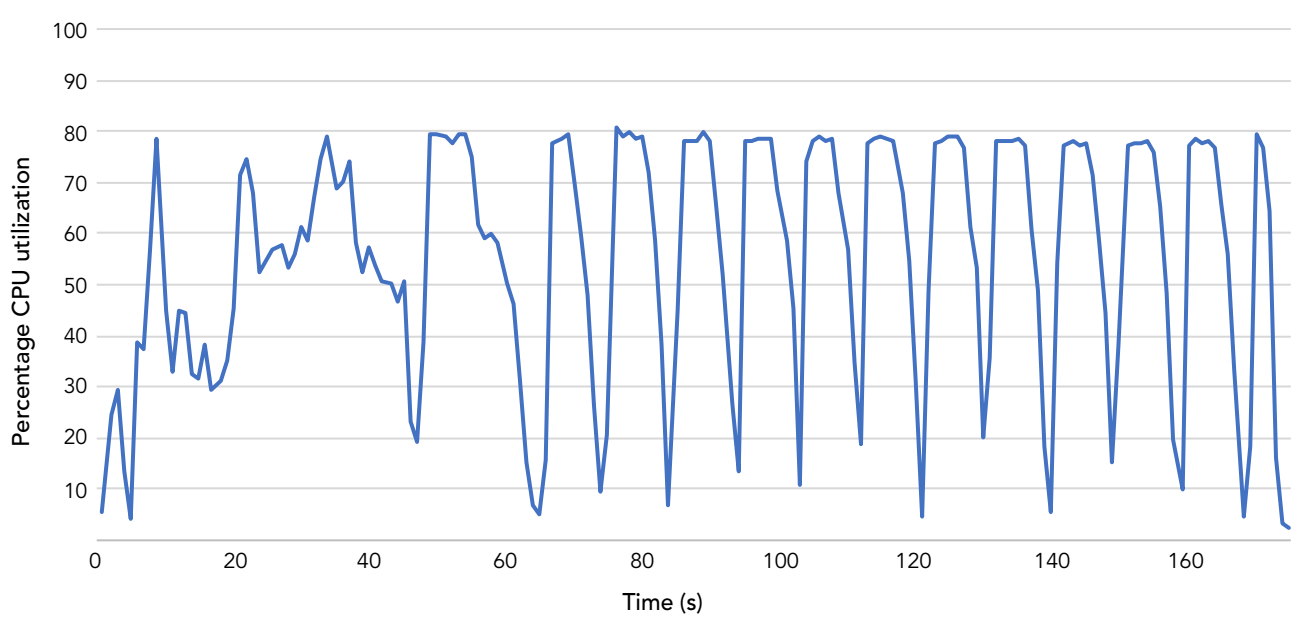

# Dell PowerEdge R7625 system CPU usage

Figure 1: CPU utilization percentage over time in seconds for the 16G Dell PowerEdge R7625 during testing. Source: Principled Technologies.

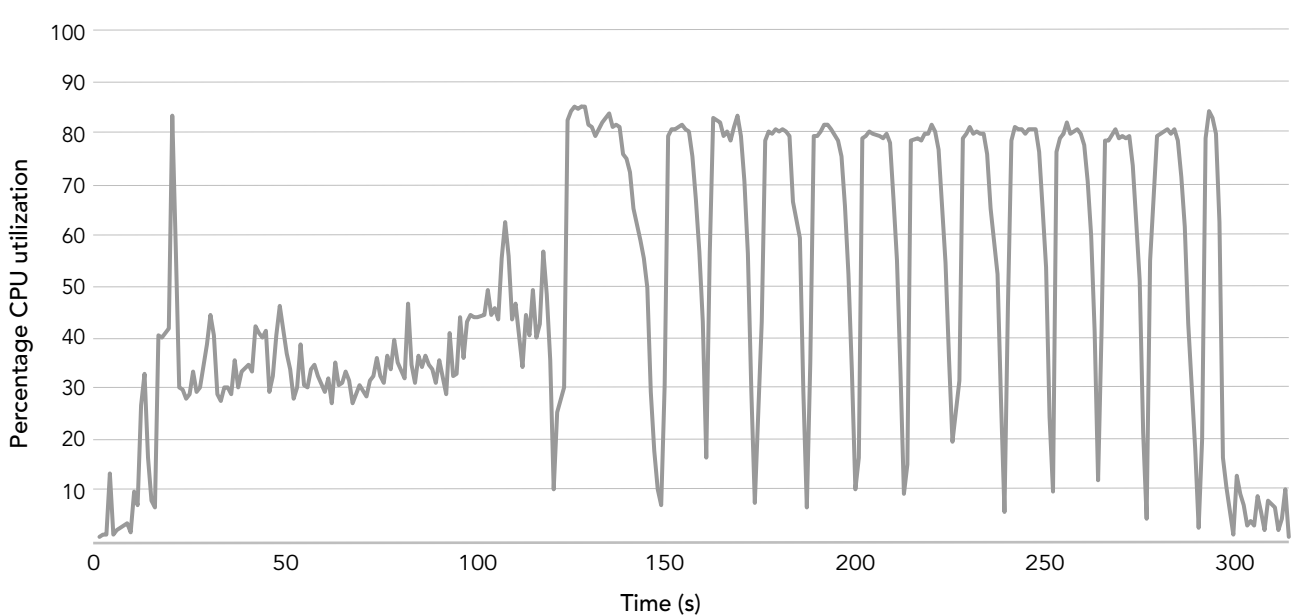

## Dell PowerEdge R7525 system CPU usage

Figure 2: CPU utilization percentage over time in seconds for the 15G Dell PowerEdge R7525 during testing. Source: Principled Technologies.

# Bayesian analysis workload

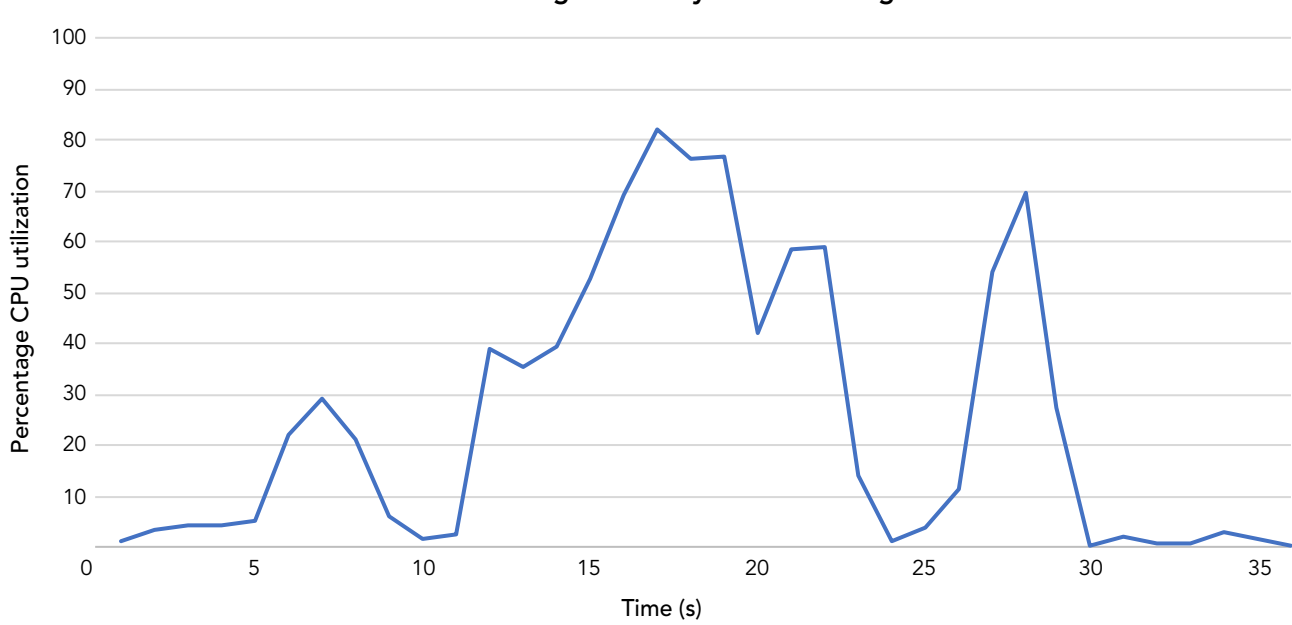

Dell PowerEdge R7625 system CPU usage

Figure 3: CPU utilization percentage over time in seconds for the 16G Dell PowerEdge R7625 during testing. Source: Principled Technologies.

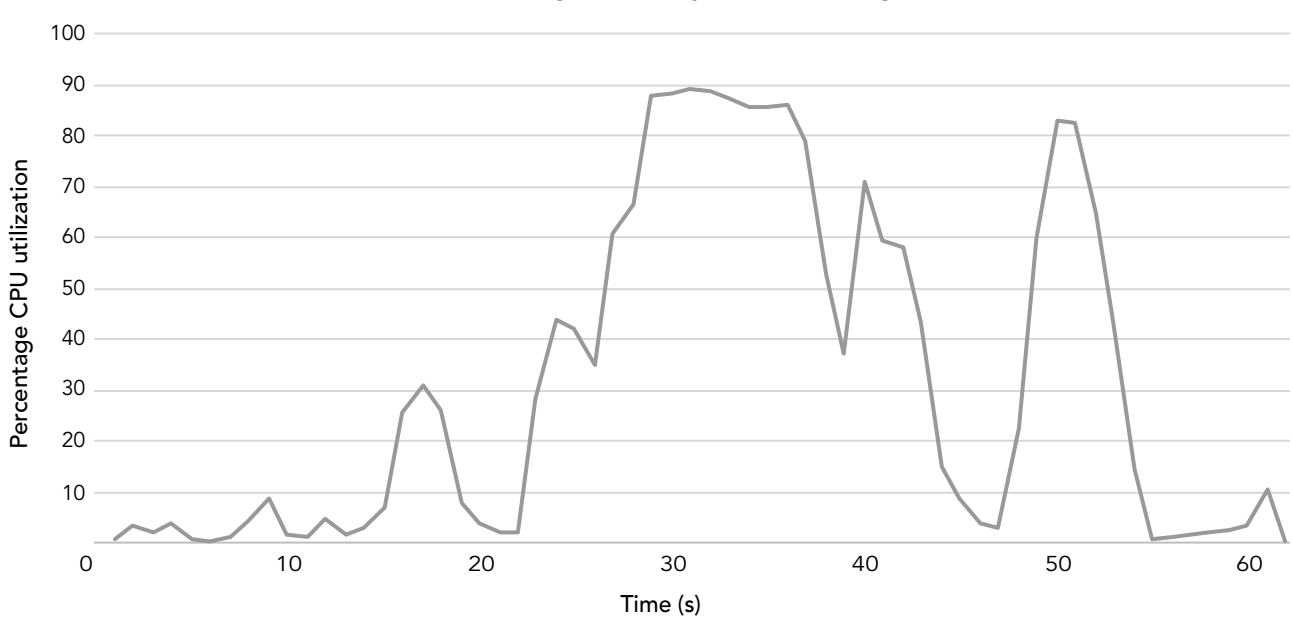

### Dell PowerEdge R7525 system CPU usage

Figure 4: CPU utilization percentage over time in seconds for the 15G Dell PowerEdge R7525 during testing. Source: Principled Technologies.

# System configuration information

Table 2: Detailed information on the systems we tested.

| System configuration information          | Dell PowerEdge R7625                                                                           | Dell PowerEdge R7525                                                 |
|-------------------------------------------|------------------------------------------------------------------------------------------------|----------------------------------------------------------------------|
| BIOS name and version                     | Dell 1.3.8                                                                                     | Dell 2.8.4                                                           |
| Non-default BIOS settings                 | N/A                                                                                            | N/A                                                                  |
| Power management policy                   | Performance per watt (OS)                                                                      | Performance per watt (OS)                                            |
| Bare metal server operating system        |                                                                                                |                                                                      |
| OS name and version/build number          | Red Hat <sup>®</sup> Enterprise Linux <sup>®</sup> CoreOS 4.12<br>4.18.0-372.49.1.el8_6.x86_64 | Red Hat Enterprise Linux CoreOS 4.12<br>4.18.0-372.49.1.el8_6.x86_64 |
| Date of last OS updates                   | March 24, 2023                                                                                 | March 24, 202                                                        |
| Virtual machine properties – Spark manag  | /irtual machine properties – Spark manager                                                     |                                                                      |
| OS name and version/build number          | Red Hat Enterprise Linux 8.8<br>4.18.0-477.13.1.el8_8.x86_64                                   | Red Hat Enterprise Linux 8.8<br>4.18.0-477.13.1.el8_8.x86_64         |
| Date of last OS updates                   | June 23, 2023                                                                                  | June 23, 2023                                                        |
| Number of cores                           | 16                                                                                             | 16                                                                   |
| Memory size (GB)                          | 32                                                                                             | 32                                                                   |
| Total storage (GB)                        | 30                                                                                             | 30                                                                   |
| Number of VMs                             | 1                                                                                              | 1                                                                    |
| Virtual machine properties – Spark worker |                                                                                                |                                                                      |
| OS name and version/build number          | Red Hat Enterprise Linux 8.8<br>4.18.0-477.13.1.el8_8.x86_64                                   | Red Hat Enterprise Linux 8.8<br>4.18.0-477.13.1.el8_8.x86_64         |
| Date of last OS updates                   | June 23, 2023                                                                                  | June 23, 2023                                                        |
| Number of cores                           | 24                                                                                             | 24                                                                   |
| Memory size (GB)                          | 96                                                                                             | 96                                                                   |
| Total storage (GB)                        | 30                                                                                             | 30                                                                   |
| Number of VMs                             | 10                                                                                             | 10                                                                   |
| Processor                                 |                                                                                                | ·                                                                    |
| Number of processors                      | 2                                                                                              | 2                                                                    |
| Vendor and model                          | AMD EPYC <sup>™</sup> 9554                                                                     | AMD EPYC 7763                                                        |
| Core count (per processor)                | 64                                                                                             | 64                                                                   |
| Core frequency (GHz)                      | 3.10                                                                                           | 2.45                                                                 |
| Stepping                                  | 1                                                                                              | 1                                                                    |
| Memory module(s)                          | ·                                                                                              | ·                                                                    |
| Total memory in system (GB)               | 3,072                                                                                          | 2,048                                                                |
| Number of memory modules                  | 24                                                                                             | 16                                                                   |
| Vendor and model                          | Samsung <sup>®</sup> M321RAGA0B20-CWKZH                                                        | Micron <sup>®</sup> 72ASS16G72LZ-3G2B3                               |

| System configuration information           | Dell PowerEdge R7625                           | Dell PowerEdge R7525              |
|--------------------------------------------|------------------------------------------------|-----------------------------------|
| Size (GB)                                  | 128                                            | 128                               |
| Туре                                       | DDR-5                                          | DDR-4                             |
| Speed (MHz)                                | 4,800                                          | 3,200                             |
| Speed running in the server (MHz)          | 4,800                                          | 3,200                             |
| Storage controller                         |                                                |                                   |
| Vendor and model                           | Dell PERC H755 Front                           | Dell PERC H745 Front              |
| Cache size (GB)                            | 8                                              | 4                                 |
| Firmware version                           | 52.21.0-4606                                   | 51.16.0-4076                      |
| Driver version                             | megaraid_sas 07.719.03.00-rh1                  | megaraid_sas 07.719.03.00-rh1     |
| Local storage (OS)                         |                                                |                                   |
| Number of drives                           | 5                                              | 5                                 |
| Drive vendor and model                     | Seagate ST1000NX0453                           | Seagate ST1000NX0453              |
| Drive size (GB)                            | 1,024                                          | 1,024                             |
| Drive information (speed, interface, type) | 7.2K, 12Gb SAS, HDD                            | 7.2K, 12Gb SAS, HDD               |
| Local storage (data)                       |                                                |                                   |
| Number of drives                           | 4                                              | 4                                 |
| Drive vendor and model                     | Dell Ent NVMe v2 AGN MU U.2 6.4TB              | Dell Ent NVMe v2 AGN MU U.2 6.4TB |
| Drive size (GB)                            | 6,144                                          | 6,144                             |
| Drive information (speed, interface, type) | NVMe v2, PCIe, SSD                             | NVMe v2, PCIe, SSD                |
| Network adapter                            |                                                |                                   |
| Vendor and model                           | Broadcom <sup>®</sup> Gigabit Ethernet BCM5720 | Broadcom Gigabit Ethernet BCM5720 |
| Number and type of ports                   | 2 x 1GbE                                       | 2 x 1GbE                          |
| Firmware version                           | 22.00.5                                        | 22.00.6                           |
| Cooling fans                               |                                                |                                   |
| Vendor and model                           | Dell Gold                                      | Dell Gold                         |
| Number of cooling fans                     | 12                                             | 12                                |
| Power Supplies                             |                                                |                                   |
| Vendor and model                           | Dell 01CW9GA05                                 | Dell 01CW9GA07                    |
| Number of power supplies                   | 2                                              | 2                                 |
| Wattage of each (W)                        | 1,400                                          | 1,400                             |

# How we tested

For this project, we tested Spark performance on Dell PowerEdge servers using OpenShift KVM virtualization 4.12. We ran the k-means and Bayes tests from the machine-learning section of the HiBench suite. Our results reflect what customers can expect to see using the latest-generation Dell EMC PowerEdge servers vs. an older generation.

# Using our methodology to aid your own deployments

While the methodology below describes in great detail how we accomplished our testing, it is not a deployment guide. However, because we include many basic installation steps for operating systems and testing tools, reading our methodology may help with your own installation.

# Creating the base environment

This section contains the steps we took to install and configure Red Hat OpenShift Virtualization. Prior to this, we setup the prerequisite environment for OpenShift. We created DNS A records for the Kubernetes API, internal API, and a DNS A Wildcard for the ingress route. We also created a pfSense gateway VM to our private network traffic out to the public network.

- 1. On the system you are doing the install from, click the link in the single node installation guide to get to the assisted installer.
- 2. Click Create Cluster.
- 3. Give the cluster a cluster name.
- 4. In the Base Domain field, enter the name for the domain you created in the DNS server.
- 5. From the drop-down menu, select an OpenShift version, next to Install single node OpenShift (SNO) check the box, and click Next.
- 6. Click Next.
- 7. Click Add Host.
- 8. From the Provisioning type drop-down menu, select Full image file Download a self-contained ISO.
- 9. Enter the SSH public key of the account on the server running the assisted installer, and click Generate Discovery ISO.
- 10. Click Download Discovery ISO.
- 11. Connect the downloaded discovery ISO to the iDRAC virtual media, and power on the server.
- 12. Boot the server to the ISO.
- 13. When the server has booted into Red Hat Enterprise Linux Core OS, return to the assisted installer GUI and wait for the node to be discovered.
- 14. Once the server status changes to Ready, click Next.
- 15. On the Storage tab, click Next.
- 16. On the Networking tab, click Next.
- 17. On the Review and Create tab, click Install cluster.
- 18. Once the installation is complete, click Launch OpenShift Console, and follow the DNS entry instructions to get to the Web Console URL.
- 19. Login to the OpenShift Console with the provided username and password.
- 20. Under the Operators tab on the left-hand pane, click on OperatorHub.
- 21. In the search field type Local Storage, and click on the Local Storage operator.
- 22. Click Install.
- 23. Leave the defaults, and click Install.
- 24. Repeat step 20.
- 25. In the search field type Local Storage, and click on the LVM Storage operator.
- 26. Click Install.
- 27. Leave the defaults, and click Install.
- 28. Once the LVM operator is installed, click Create LVMCluster.
- 29. Give the cluster a name, and click Create.
- 30. Repeat step 20.
- 31. In the search field type OpenShift Virtualization, and click on the OpenShift Virtualization operator.
- 32. Click Install.
- 33. Leave the defaults, and click Install.
- 34. After the operator installs the OpenShift Virtualization page will appear.
- 35. Click Create HyperConverged.
- 36. In the Create HyperConverged screen, to add virtualization functionality to your cluster click Create.

- 37. From the OpenShift Web console, select OperatorHub under the Operators group.
- 38. In the search box, enter nmstate.
- 39. Click on the Kubernetes NMState Operator box.
- 40. Click Install.
- 41. On the Install Operator options page, click Install.
- 42. After the operator installation completes, Click on Installed Operators under the Operators Group.
- 43. Go to the NMState tab, and click Create NMState.
- 44. Click Create.
- 45. Open a terminal on the physical server
- 46. Apply the following manifest to create a bridge to the second network.

```
cat << EOF | oc apply -f -
apiVersion: nmstate.io/v1
kind: NodeNetworkConfigurationPolicy
metadata:
 name: br1-eth1-policy
spec:
 nodeSelector:
   node-role.kubernetes.io/worker: ""
 maxUnavailable: 3
  desiredState:
   interfaces:
      - name: br1
       description: Linux bridge with eth1 as a port
       type: linux-bridge
        state: up
        ipv4:
          dhcp: true
          enabled: true
          auto-dns: false
        bridge:
         options:
            stp:
             enabled: false
         port:
            - name: eno8303
    dns-resolver:
      config:
       search:
        - example.com
        - example.org
        server:
        - 8.8.8.8
EOF
46. Log off the physical server.
```

# Creating the first VM

For each environment, we created and configured one VM to serve as the basis for the others. We installed and configured the Apache Hadoop and Spark distribution on the base VM and then cloned it 10 times to form 10 worker nodes, and one management node. The management node required additional configuration for the HiBench suite, tools for managing the cluster, and running the HiBench tests.

We performed the following steps for each server environment.

### Creating the virtual machine

- 1. Open the Red Hat OpenShift web console.
- 2. From the Virtualization pulldown menu, open a list of virtual machines by selecting VirtualMachines.
- 3. Click Create, and select From Catalog.
- 4. Select the Red Hat Enterprise Linux 8 VM.
- 5. Click customize machine.

- 6. Change the VM name to worker1.
- 7. Click Storage, and set Disk source to Blank, and Disk Size to 30 GiB.
- 8. Click Optional parameters, and set the CLOUD\_USER\_PASSWORD to a convenient password.
- 9. Click NEXT.
- 10. Click edit by CPU | Memory, and set the CPUs to 24, and the Memory to 96 GiB. Click SAVE.
- 11. Select Start this Virtual Machine after Creation, and click Create Virtual Machine.

### Creating structure for a second network interface

Wait until the VM is created and runs.

- 1. From the VirtualMachine dashboard, select worker1.
- 2. Click Network interfaces.
- 3. Click Add network interface.
- 4. Keep the generated name, select virtio for the Model, select the Network spark-app, which you created in the secondnetwork section above, and select Bridge for the type.
- 5. Click Save.
- 6. Under Actions restart the VM.

### Configuring the VM's OS and installing Hadoop and Spark

Wait until the VM restarts.

- 1. From the VirtualMachine dashboard, select worker1.
- 2. Select Open web console.
- 3. Log onto the VM as user cloud-user using the password you entered above.
- 4. Set the root password, and switch to root:

```
sudo passwd
sudo -s
```

5. Configure SSH for passwordless logins:

```
ssh-keygen -t rsa -q
cp id_rsa.pub authorized_keys
printf "%s\n%s\n" "Host *" "StrictHostKeyChecking no" > ~/.ssh/config
```

#### 6. Disable the firewall:

```
systemctl stop firewalld systemctl disable firewalld
```

#### 7. Disable SELinux:

```
setenforce 0
sed -i 's/^SELINUX=.*/SELINUX=disabled/' /etc/selinux/config
```

8. Configure the second network interface, enp2s0:

```
nmcli c add type ethernet con-name enp2s0 ifname enp2s0 ipv4.method manual\
    ipv4.addresses 100.67.114.33/24
nmcli c up enp2s0 ifname enp2s0
```

9. Update the hosts file with the IP addresses for the 11 VMs. For example:

```
cat << EOF >> /etc/hosts
#
100.67.114.33 worker1
100.67.114.34 worker2
100.67.114.35 worker3
100.67.114.36 worker4
100.67.114.37 worker5
```

| 100.67.114.38 | worker6  |
|---------------|----------|
| 100.67.114.39 | worker7  |
| 100.67.114.40 | worker8  |
| 100.67.114.41 | worker9  |
| 100.67.114.42 | worker10 |
| 100.67.114.31 | manager  |
| EOF           |          |
|               |          |

#### 10. Update the OS:

dnf upgrade -y

#### 11. Install the prerequisite packages:

dnf install -y maven bc python2 wget java-1.8.0-openjdk git blas64 lapack64

```
12. Download Apache Hadoop and Apache Spark:
```

```
cd ~
wget https://archive.apache.org/dist/spark/spark-3.0.3/spark-3.0.3-bin-hadoop3.2.tgz
wget https://archive.apache.org/dist/hadoop/common/hadoop-3.2.4/hadoop-3.3.1.tar.gz
```

13. Extract the Hadoop and Spark files:

```
cd ~
tar xzf /root/hadoop-3.3.1.tar.gz
tar -xzf /root/spark-3.2.1-bin-hadoop3.3.tgz
```

14. Append the following lines to your bashrc:

```
cat << 'EOF' >> ~/.bashrc
#
export SPARK_HOME=/root/spark-3.0.3-bin-hadoop3.2
export HADOOP_HOME=/root/hadoop-3.2.4
export HADOOP_CONF=$HADOOP_HOME/etc/hadoop
export HADOOP_INSTALL=$HADOOP_HOME
export HADOOP_MAPRED_HOME=$HADOOP_HOME
export HADOOP_COMMON_HOME=$HADOOP_HOME
export HADOOP_COMMON_LIB_NATIVE_DIR=$HADOOP_HOME/lib/native
export HADOOP_OPTS="-Djava.library.path=$HADOOP_COMMON_LIB_NATIVE_DIR"
export LD_LIBRARY_PATH="$LD_LIBRARY_PATH:$HADOOP_COMMON_LIB_NATIVE_DIR"
export JAVA_HOME=$(usr/lib/jvm/java-1.8.0-openjdk-1.8.0.372.b07-4.el8.x86_64
export PATH="$PATH:$HADOOP_HOME/sbin:$HADOOP_HOME/bin:$SPARK_HOME/bin"
EOF
```

- 15. Source the bash file to make use of these variables for the current login session:
  - . ~/.bashrc
- 16. Modify the Spark environmental variable file (\$SPARK HOME/conf/spark-env.sh) to contain:

```
export SPARK_LOCAL_DIRS=/root/tmp-dir
export SPARK_MASTER_HOST=manager
export LD_LIBRARY_PATH="$LD_LIBRARY_PATH:$HADOOP_HOME/lib/native"
```

17. Modify the Hadoop environment file (\$HADOOP HOME/etc/conf/hadoop-env.sh) to contain:

```
export HADOOP_OS_TYPE=${HADOOP_OS_TYPE:-$(uname -s)}
export JAVA_HOME=/usr/lib/jvm/java-1.8.0-openjdk-1.8.0.372.b07-4.el8.x86_64
```

18. Modify the following Hadoop configuration files in <code>\$HADOOP\_HOME/etc/conf/hadoop-env.sh</code> to contain:

#### core-site.xml

```
<configuration>
<property>
<name>fs.defaultFS</name>
<value>hdfs://manager:9000</value>
</property>
<property>
<name>hadoop.tmp.dir</name>
<value>/root/tmp-dir</value>
</property>
```

#### hdfs-site.xml

```
configuration>
  <property>
   <name>dfs.replication</name>
    <value>3</value>
  </property>
  <property>
    <name>dfs.namenode.name.dir</name>
    <value>file:/root/hdfs/nn</value>
  </property>
  <property>
   <name>fs.checkpoint.dir</name>
    <value>file:/root/hdfs/snn</value>
  </property>
  <property>
    <name>fs.checkpoint.edits.dir</name>
    <value>file:/root/hdfs/snn</value>
  </property>
  <property>
    <name>dfs.datanode.data.dir</name>
    <value>file:/root/hdfs/dn</value>
  </property>
</configuration>
```

#### mapred-site.xml

```
configuration>
 <property>
   <name>mapreduce.framework.name</name>
   <value>yarn</value>
 </propertv>
 <property>
   <name>yarn.app.mapreduce.am.env</name>
   <value>HADOOP_MAPRED_HOME=$HADOOP_HOME</value>
 </property>
 <property>
   <name>mapreduce.map.env</name>
    <value>HADOOP MAPRED HOME=$HADOOP HOME</value>
 </property>
 <property>
   <name>mapreduce.reduce.env</name>
    <value>HADOOP MAPRED HOME=$HADOOP HOME</value>
 </property>
</configuration>
```

yarn-site.sh

```
<property>
<name>yarn.resourcemanager.hostname</name>
<value>manager</value>
</property>
<property>
<name>yarn.nodemanager.aux-services</name>
<value>mapreduce_shuffle</value>
</property>
<property>
<name>yarn.nodemanager.aux-services.mapreduce.shuffle.class</name>
<value>org.apache.hadoop.mapred.ShuffleHandler</value>
</property>
</configuration>
```

19. Shutdown the VM:

shutdown -h now

## Creating the remaining nine worker VMs

- 1. From the OpenShift web console, go to the VirtualMachine dashboard.
- 2. From the three dots on the right for VM worker1, click Clone.
- 3. Change the VM name to worker2.
- 4. Click Clone.
- 5. Repeat steps 2 through 4 for worker3, worker4, ..., worker10.
- 6. For VMs worker2 through worker10:
  - a. Log into the VM's web console as root
  - b. Change the hostname to match the VM name; e.g.,:

hostnamectl set-hostname worker2 # match the VM name

c. Change the IP address of the second interface to match that in the hosts file; e.g.:

nmcli c mod enp2s0 ip4 100.67.114.34

7. Reboot the VM:

shutdown -r now

## Creating the remaining the Spark manager VM

- 1. From the OpenShift web console, go to the VirtualMachine dashboard.
- 2. From the three dots on the right for VM worker1, click Clone.
- 3. Change the VM name to manager.
- 4. Click Clone.
- 5. After the new VM starts, click on its name from the VirtualMachine Dashboard.
- 6. On the VirtualMachine Details page, click Details.
- 7. Click on the pencil icon next to CPU | Memory.
- 8. Change the number of CPUs to 16, and the Memory to 32GB. Click Save.
- 9. 9. On the VirtualMachine details page, select Action, and Restart.
- 10. Wait for the VM to restart.
- 11. Log into the VM's web console as root.

### 12. Change the hostname to manager:

hostnamectl set-hostname manager

13. Change the IP address of the second interface to match that in the hosts file:

```
nmcli c mod enp2s0 ip4 100.67.114.31
```

#### 14. Install HiBench:

```
cd ~
git clone https://github.com/intel-hadoop/HiBench.git
```

#### 15. Compile HiBench for Apache Spark 3.2:

```
cd HiBench
mvn -Dspark.version=3.0.3 -Dscala=2.11 clean package |& tee hibench_build.log
```

16. Modify the HiBench configuration files (~/HiBench/conf) with the following information. We use the bigdata profile for k-means, and the gigantic profile for Bayes. For the latter, the value of the first variable should be changed to gigantic:

#### hibench.conf

```
# note only these three variables are modified
hibench.scale.profile bigdata
hibench.default.map.parallelism 390
hibench.default.shuffle.parallelism 390
```

#### hadoop.conf

| hibench.hadoop.home<br>hibench.hadoop.executable<br>hibench.hadoop.configure.dir<br>hibench.hdfs.master | <pre>/root/hadoop-3.2.4 \${hibench.hadoop.home}/bin/hadoop \${hibench.hadoop.home}/etc/hadoop hdfs://manager:9000</pre> |
|----------------------------------------------------------------------------------------------------|----------------------------------------------------------------------------------------------------|
| hibench.hadoop.release                                                                                  | apache                                                                                                    |

#### spark.conf

| hibench.spark.home<br>hibench.spark.master<br>spark.executor.memory<br>spark.driver.memory<br>spark.executor.instances<br>spark.executor.cores<br>spark.driver.cores<br>spark.default.parallelism | <pre>/root/spark-3.0.3-bin-hadoop3.2 spark://manager:7077 20g 16g 39 5 12 \${hibench.default.map.parallelism}</pre> |
|----------------------------------------------------------------------------------------------------|----------------------------------------------------------------------------------------------------|
| spark.default.parallelism<br>spark.sql.shuffle.partitions                                                                                                    | <pre>\${hibench.default.map.parallelism} \${hibench.default.shuffle.parallelism}</pre>                              |

# Running the tests

In this section, we list the steps to run the k-means and Bayes benchmarks. The scripts that format the HDFS volumes and start/ stop the daemons are found at the end of the section. They are installed in director /root/scripts.

- 1. Log into the manager VM as root.
- 2. Ensure the Spark and Hadoop daemons are stopped:

~/scripts/stop\_all.sh

3. Format the Hadoop HDFS backing storage:

~/scripts/format\_hdfs.sh

4. Start the Hadoop and Spark daemons:

```
~/scripts/start_all.sh
```

- 5. To perform one run of the k-means test:
  - a. Make sure the HiBench profile in hibench.conf is set to bigdata.
  - b. Clear the filesystem caches on each VM:

```
for i in manager worker{1..10} ; do
printf "\n%s " $i
ssh $i "free -m ;echo 3 > /proc/sys/vm/drop_caches; free -m"
done
```

c. Create the test data for k-means:

```
cd ~/HiBench
./bin/workload/ml/kmeans/prepare/prepare.sh
```

d. Run the test:

./bin/workload/ml/kmeans/spark/run.sh

- e. Results are in the file report/hibench.report.
- 6. To perform one run of the Bayes test:
  - a. Make sure the HiBench profile in hibench.conf is set to  ${\tt gigantic}.$
  - b. Clear the filesystem caches on each VM:

```
for i in manager worker{1..10} ; do
printf "\n%s " $i
ssh $i "free -m ;echo 3 > /proc/sys/vm/drop_caches; free -m"
done
```

c. Create the test data for Bayes:

```
cd ~/HiBench
./bin/workload/ml/bayes/prepare/prepare.sh
```

d. Run the test:

./bin/workload/ml/bayes/spark/run.sh

e. Results are in the file report/hibench.report.

# **Testing scripts**

## format\_hdfs.sh

```
#!/bin/bash
for i in manager worker{1..10}; do
    printf "\n%s\n\n" "Formatting HDFS on ${i}"
    sh ${i} "
    mkdir -p /root/tmp-dir/nonce
    rm -rf /root/hdfs/* /root/tmp-dir/*
    mkdir -p /root/hdfs/{nn,snn,dn}
    mkdir -p /var/log/hadoop/yarn
    $HADOOP_HOME/bin/hdfs namenode -format
    "
done
```

### start\_all.sh

```
#!/bin/bash
echo manager
ssh manager "
    $HADOOP_HOME/bin/hdfs --daemon start namenode
    $HADOOP_HOME/bin/hdfs --daemon start resourcemanager
    $HADOOP_HOME/bin/yarn --daemon start nodemanager
    $SPARK_HOME/bin/yarn --daemon start nodemanager
    $SPARK_HOME/bin/start-master.sh
"
sleep 10
for i in worker{1..10}; do
    echo $i
    ssh $i "
    $HADOOP_HOME/bin/hdfs --daemon start datanode
    $SPARK_HOME/bin/hdfs --daemon start datanode
    $SPARK_HOME/bin/hdfs --daemon start datanode
    $SPARK_HOME/bin/hdfs --daemon start datanode
    $SPARK_HOME/bin/start-slave.sh spark://manager:7077
"
done
```

# stop\_all.sh

```
#!/bin/bash
for i in worker{1..10}; do
    echo $i
    ssh $i "
        $SPARK_HOME/sbin/stop-slave.sh
        $HADOOP_HOME/bin/hdfs --daemon stop datanode
"
done
echo manager
ssh manager "
    $SPARK_HOME/sbin/stop-master.sh
    $HADOOP_HOME/bin/yarn --daemon stop nodemanager
    $HADOOP_HOME/bin/yarn --daemon stop resourcemanager
    $HADOOP_HOME/bin/hdfs --daemon stop secondarynamenode
    $HADOOP_HOME/bin/hdfs --daemon stop namenode
"
```

# Read the report at https://facts.pt/HqXEuP2

This project was commissioned by Dell Technologies.

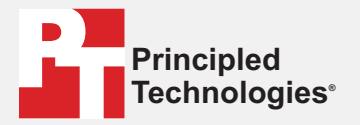

Facts matter.°

Principled Technologies is a registered trademark of Principled Technologies, Inc. All other product names are the trademarks of their respective owners.

#### DISCLAIMER OF WARRANTIES; LIMITATION OF LIABILITY:

Principled Technologies, Inc. has made reasonable efforts to ensure the accuracy and validity of its testing, however, Principled Technologies, Inc. specifically disclaims any warranty, expressed or implied, relating to the test results and analysis, their accuracy, completeness or quality, including any implied warranty of fitness for any particular purpose. All persons or entities relying on the results of any testing do so at their own risk, and agree that Principled Technologies, Inc., its employees and its subcontractors shall have no liability whatsoever from any claim of loss or damage on account of any alleged error or defect in any testing procedure or result.

In no event shall Principled Technologies, Inc. be liable for indirect, special, incidental, or consequential damages in connection with its testing, even if advised of the possibility of such damages. In no event shall Principled Technologies, Inc.'s liability, including for direct damages, exceed the amounts paid in connection with Principled Technologies, Inc.'s testing. Customer's sole and exclusive remedies are as set forth herein.